## DOSTĘP DO OFFICE 365 I TEAMS

- 1. Proszę otworzyć stronę szkoły <u>www.zse.radom.pl</u>
- 2. W zakładce SZKOŁA proszę wybrać Office 365 otworzy się strona Microsoft do logowania
- Proszę wpisać login
  Format loginu: Imię.Nazwisko@zse.radom.pl
  Na przykład: Lukasz.Sobol@zse.radom.pl BEZ POLSKICH ZNAKÓW
  Niektórzy uczniowie mają w loginie dwa imiona lub cyfrę osoby te zostały poinformowane
- Wpisujemy hasło podane w szkole.
  Jest to hasło JEDNORAZOWE tzn. przy pierwszym logowaniu należy ustalić swoje hasło. Pominięcie ustawienia własnego hasła skutkować będzie brakiem dostępu do office365 i teams.
- Poczta na office 365 to OUTLOOK na tą pocztę będą przychodziły wiadomości z Librusa, gdy użytkownik przeprowadzi procedurę odzyskiwania dostępu do Librusa (taka sama procedura postępowania jak w przypadku pierwszego logowania).